## Viewing a Report – Quick Reference Guide

## WORKPLACE VIOLENT INCIDENT REPORTING SYSTEM FOR HOSPITALS

DEPARTMENT OF INDUSTRIAL RELATIONS - DIVISION OF OCCUPATIONAL SAFETY AND HEALTH

| http://www.dir.ca.gov/dosh/workplace-violence-reporting-for-hospitals.html                                                                                                    |                     |
|----------------------------------------------------------------------------------------------------|---------------------|
| Workplace Violence Incident Deporting System                                                                                                    |                     |
| workplace violence incident Reporting System                                                                                                    |                     |
| Hospital Pre-Registration                                                                                                    |                     |
| Hospitals must pre-register with Cal/OSHA by providing the name and and a state of the line in the line in the state of the state of the st | To submit a report: |

Log in with your user name and password.

hospitals with instructions on how to pre-register.

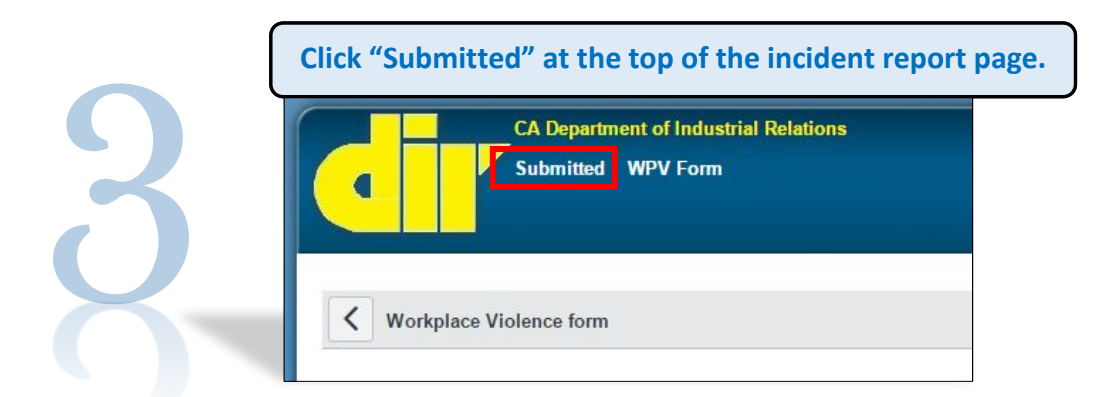

## There are several ways to find a submitted report:

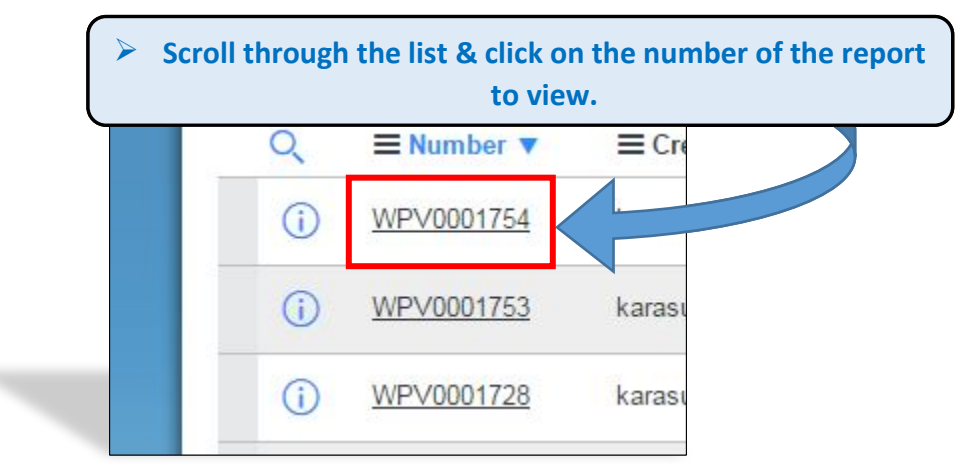

Use the "Go to" function to search for a specific report by ID number, date and time created, or by status. Click on the dropdown menu and select your search category.

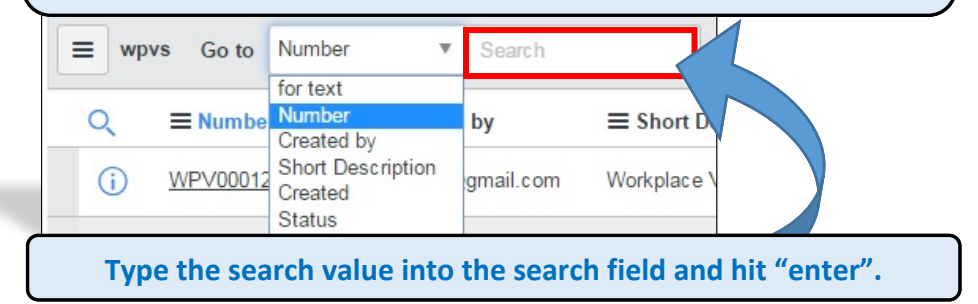

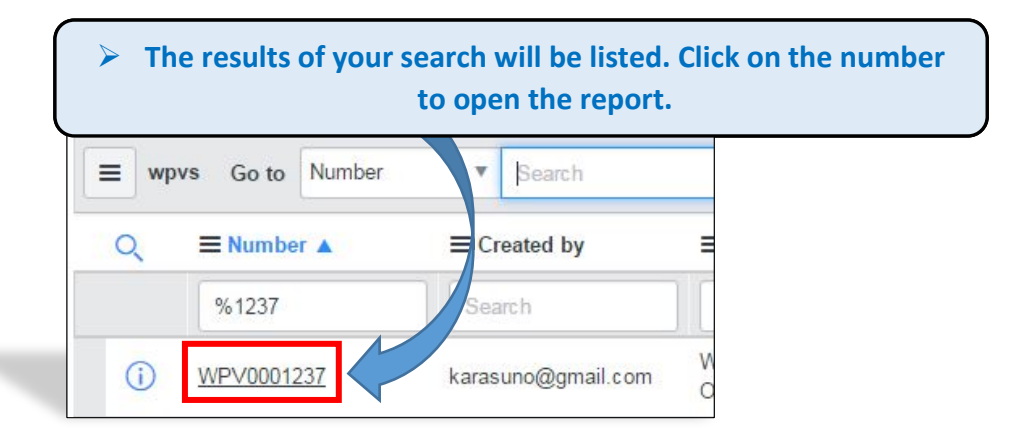

## Notes:

- You can only view reports that you have submitted.
- The search value format must mirror the listed value (e.g., to search for a report submitted on March 22, 2017, enter the search value as "03-22-2017").
- For more information, watch the tutorial Reviewing and Revising Reports here: <u>https://youtu.be/ABATINFE3K0</u>